# SC511 (9820)

Computerized Control System for Eyelet Buttonhole Machine Version:2010-01

# Foreword

Thank you for using Dahao Computerized Control System for Special Sewing Machine.

It is appreciated that you do read this manual carefully in order to operate the machine correctly and effectively. If the user operates the machine contrary to regulations herein, thus cause loss to user or third party, we will not take responsibility. Besides, you should keep this manual for future use. For any fault or problem of machine, please ask the professionals or the technicians authorized by us for repair service.

# **Safety Matters for Attention**

#### 1. Signs & Definitions of Safety Marks

This User's Manual and the Safety Marks printed on the products are to enable you to use this product correctly so as to be away from personal injuring. The signs and definitions of Marks are shown in below:

| ▲ 危险<br>Danger  | The incorrect operation due to negligence will cause the serious personal injury or even death.                                                              |
|-----------------|----------------------------------------------------------------------------------------------------|
| ▲ 注意<br>Caution | The incorrect operation due to negligence will cause the personal injury and the damage of mechanism.                                                        |
|                 | This kind of marks is "Matters for Attention", and the figure inside the triangle is the content for attention. (Exp. The left figure is "Watch Your Hand!") |
| $\bigcirc$      | This kind of mark is "Forbidden".                                                                                                    |
| e               | This kind of mark means "Must". The figure in the circle is the contents that have to be done. (Exp. The left figure is "Ground!")                           |

#### 2. Safety Matters for Attention

| ▲ 危险 Danger |                                                                                                    |  |
|-------------|----------------------------------------------------------------------------------------------------|--|
|             | For opening the control box, please turn off the power and take away the plug from socket firstly, then wait for at least 5 minutes before opening the control box. Touching the part with high voltage will cause the person injury. |  |
|             | ▲ 注意 <sub>Caution</sub>                                                                                                    |  |
|             | 使用环境 Usage Environment                                                                                                    |  |
| 0           | Try not to use this sewing machine near the sources of strong disturbance like high-frequency welding machine.                                                                                                    |  |
|             | The source of strong disturbance will affect the normal operation of the sewing machine. 强电气干扰源可能会影响缝纫机的正常操作.                                                                                                    |  |
|             | 电源电压的波动应该在额定电压的±20%以内的环境下使用.                                                                                                    |  |
| U           | 电压大幅度的波动会影响缝纫机的正常操作,需配备稳压器.                                                                                                    |  |
|             | 环境温度应在 5℃~35℃的范围内使用.                                                                                                    |  |
| •           | 低温或高温会影响缝纫机的正常操作.                                                                                                    |  |
| 0           | 相对湿度应在 45%~85%的范围内,并且设备内不会形成结露的环境下使用.<br>干燥、潮湿或结露的环境会影响缝纫机的正确操作.                                                                                                    |  |
| 0           | 压缩空气的供气量应大于缝纫机所要求的总耗气量.压缩空气的供气量不足<br>会导致缝纫机的动作不正常.                                                                                                    |  |
| 0           | 万一发生雷电暴风雨时,关闭电源开关,并将电源插头从插座上拔下.雷电可能会影响缝纫机的正确操作.                                                                                                    |  |
| 安装          |                                                                                                    |  |

| $\bigcirc$ | 请让受过培训的技术人员来安装缝纫机.                                          |
|------------|-------------------------------------------------------------|
| $\Diamond$ | 安装完成前,请不要连接电源.<br>如果误按启动开关,缝纫机动作会导致受伤.                      |
|            | 缝纫机头倒下或竖起时,请用双手操作.不要用力压缝纫机.<br>如缝纫机失去平衡,缝纫机滑落到地上会造成受伤或机器损坏. |
| ļ          | 必须接地.<br>接驳地线不牢固,是造成触电或误动作的原因.                              |
| 0          | 所有电缆应固定在离活动部件至少 25mm 以外处.另外,不要过度弯曲或用卡 钉固定得过紧.会引起火灾或触电的危险.   |
| 0          | 请在机头上安装安全罩壳.                                                |

| 缝纫         |                                                              |  |  |
|------------|--------------------------------------------------------------|--|--|
| $\bigcirc$ | 本缝纫机仅限于接受过安全操作培训的人员使用.                                       |  |  |
| $\bigcirc$ | 本缝纫机不能用于除缝纫外的任何用途.                                           |  |  |
|            | 使用缝纫机时必须戴上保护眼镜.                                              |  |  |
|            | 如果不戴保护眼镜,断针时机针折断部分可能会弹入眼睛造成伤害.                               |  |  |
|            | 发生下列情况时,请立即切断电源.否则误按下启动开关时,会导致受伤.                            |  |  |
|            | 1.机针穿线时 2.更换机针时 3.缝纫机不使用或人离开缝纫机时                             |  |  |
|            | 缝纫过程中,不要触摸任何运动部件或将物件靠在运动部件上,因为这会导致人员受伤或缝纫机损坏.                |  |  |
| 0          | 如果缝纫机操作中发生误动作,或听到异常的噪声或闻到异常的气味,应立即切断电源.然后请与购买商店或受过培训的技术人员联系. |  |  |
| 0          | 如果缝纫机出现故障,请与购买商店或受过培训的技术人员联系.                                |  |  |
|            | 维护和检查                                                        |  |  |
| $\bigcirc$ | 只有经过训练的技术人员才能进行缝纫机的维修、保养和检查.                                 |  |  |
| 0          | 与电气有关的维修、保养和检查请及时与电控厂家的专业人员进行联系.                             |  |  |
|            | 发生下列情况时,请关闭电源并拔下电源插头.否则误按启动开关时,会导致<br>受伤.                    |  |  |
|            | 1.检查、调整和维修 2.更换弯针、切刀等易损零部件                                   |  |  |
|            | 在检查、调整和修理任何使用气动设备之前,请先断开气源,并等压力表指<br>针下降到"0"为止.              |  |  |

|            | 在必须接上电源开关和气源开关进行调整时,务必十分小心遵守所有的安全<br>注意事项. |
|------------|--------------------------------------------|
| $\bigcirc$ | 未经授权而对缝纫机进行改装而引起的缝纫机损坏不在保修范围内.             |

# Content

| 1 GENERAL INFORMATION                                                                                                    | 1                                                        |
|----------------------------------------------------------------------------------------------------|----------------------------------------------------------|
| <ul> <li>1.1GENERAL</li> <li>1.2 FUNCTIONS &amp; PARAMETERS</li> <li>1.3 SHAPE OF STITCH FORM</li> <li>1.4 STANDARDIZATION</li> <li>1.5 OPERATION METHOD</li> </ul>      | 1<br>1<br>3<br>3<br>3<br>3                               |
| 2 BASIC OPERATION INSTRUCTION                                                                                                    | 4                                                        |
| <ul> <li>2.1 OPERATION PANEL</li> <li>2.2 BASIC OPERATION</li></ul>                                                                                                    |                                                          |
| 3 INSTRUCTIONS ON SEWING OPERATIONS                                                                                                    |                                                          |
| <ul> <li>3.1 Auto Mode</li> <li>3.2 Manual Mode</li> <li>3.3 Pause Switch</li> <li>3.4 Usage Instructions on Cyclical Sewing Function</li> </ul>                         |                                                          |
| 4 INTERFACE OF PARAMETER SETTING MODE                                                                                                    |                                                          |
| <ul> <li>4.1 DESCRIPTION OF FUNCTIONS</li></ul>                                                                                                    | 27<br>28<br>29<br>29<br>29<br>30<br>30<br>30<br>30<br>42 |
| 5 APPENDIX 1                                                                                                    | 44                                                       |
| 5.1LIST OF WARNING INFORMATION<br>5.2 LIST FOR INFORMATION HINT<br>5.3 MALFUNCTIONS SETTLEMENT                                                                           |                                                          |
| 6 APPENDIX 2                                                                                                    | 49                                                       |
| <ul> <li>6.1 INSTALLATION SIZE OF CONTROL BOX</li> <li>6.2 INSTALLATION SIZE OF CONTROL BOX</li> <li>6.3 SC511(9820) EYELET BUTTONHOLE MACHINE SYSTEM DIAGRAM</li> </ul> |                                                          |

# **1** General Information

### 1.1General

SC511 Series Computerized Control System for Sewing Machine is characterized by the advanced technology it adopted. Its main shaft motor features large torque, high efficiency, stable running and low noise by adopting the advanced AC Servo Control Technology; its operating panel can meet various demands from clients in attaching; its structure of system is designed in German style which is easy to repair and install; and its system control software can be updated via U disk, providing convenience to client in improving the function of product continuously.

### 1.2 Functions & Parameters

For the functions and parameters of SC511 Series AC Servo System, please refer to Table 1:

| No. | Model                                           | SC511                                                                                  |  |  |
|-----|-------------------------------------------------|----------------------------------------------------------------------------------------|--|--|
|     | Items                                           |                                                                                        |  |  |
| 1   | Usage                                           | Man's cloth, Women's dress, Leisure wears, Jeans and Trousers                          |  |  |
| 2   | Sewing Speed                                    | 1000—2500rpm                                                                           |  |  |
|     |                                                 | Without Bar-tacking Sewing                                                             |  |  |
|     |                                                 | Taper bar-tacking Sewing                                                               |  |  |
| 3   | Shapes of Stitch Form                           | Linear bar-tacking Sewing                                                              |  |  |
|     |                                                 | Round Bar-tacking Sewing                                                               |  |  |
|     |                                                 | Radial Tacking                                                                         |  |  |
| 4   | Length of Buttonhole                            | Eyelet 8-42mm, Linear Buttonhole 5-42mm                                                |  |  |
| 5   | Stitch Form Pitch                               | 0.5-2.0mm                                                                              |  |  |
| 6   | Stitch Form Width                               | 1.5mm—5.0mm; Mechanical adjustment: 1.5—4.0mm                                          |  |  |
| 7   | Length of Taper<br>Bar-tacking                  | 0-20mm                                                                                 |  |  |
| 8   | Presser Height                                  | Standard 12mm (Max 16mm)                                                               |  |  |
| 9   | Start Mode                                      | Double-pedal Switch or Hand Switch                                                     |  |  |
| 10  | Cloth-feeding Mode                              | X/Y/Z 3 Pulse Motor Intermittent Feeding                                               |  |  |
| 11  | Drive Mode for Trimming<br>Upper/ Bottom Thread | Driven by Solenoid Valve                                                               |  |  |
| 12  | Drive Mode of Knife                             | Driven by Solenoid Valve                                                               |  |  |
| 13  | Safety Device                                   | Emergency Stop Switch, Head Turn-over Switch and Circuit Automatic Protection Function |  |  |
| 14  | Method for Pattern<br>Input & Update            | U Disk                                                                                 |  |  |
| 15  | Available Language in                           | Chinese & English                                                                      |  |  |

Table 1: Comparison of Functions & Parameters

|    | Operation Panel  |                                                               |
|----|------------------|---------------------------------------------------------------|
| 16 | Upper Axis Motor | Small AC Servo Motor 400W,<br>Belt Transmission Drive Mode    |
| 17 | Air Pressure     | Main Adjuster: 0.5MPa;<br>Air-hammer Pressure Adjuster:0.4Mpa |
| 18 | Power Supply     | AC175V~AC265V                                                 |

# 1.3 Shape of Stitch Form

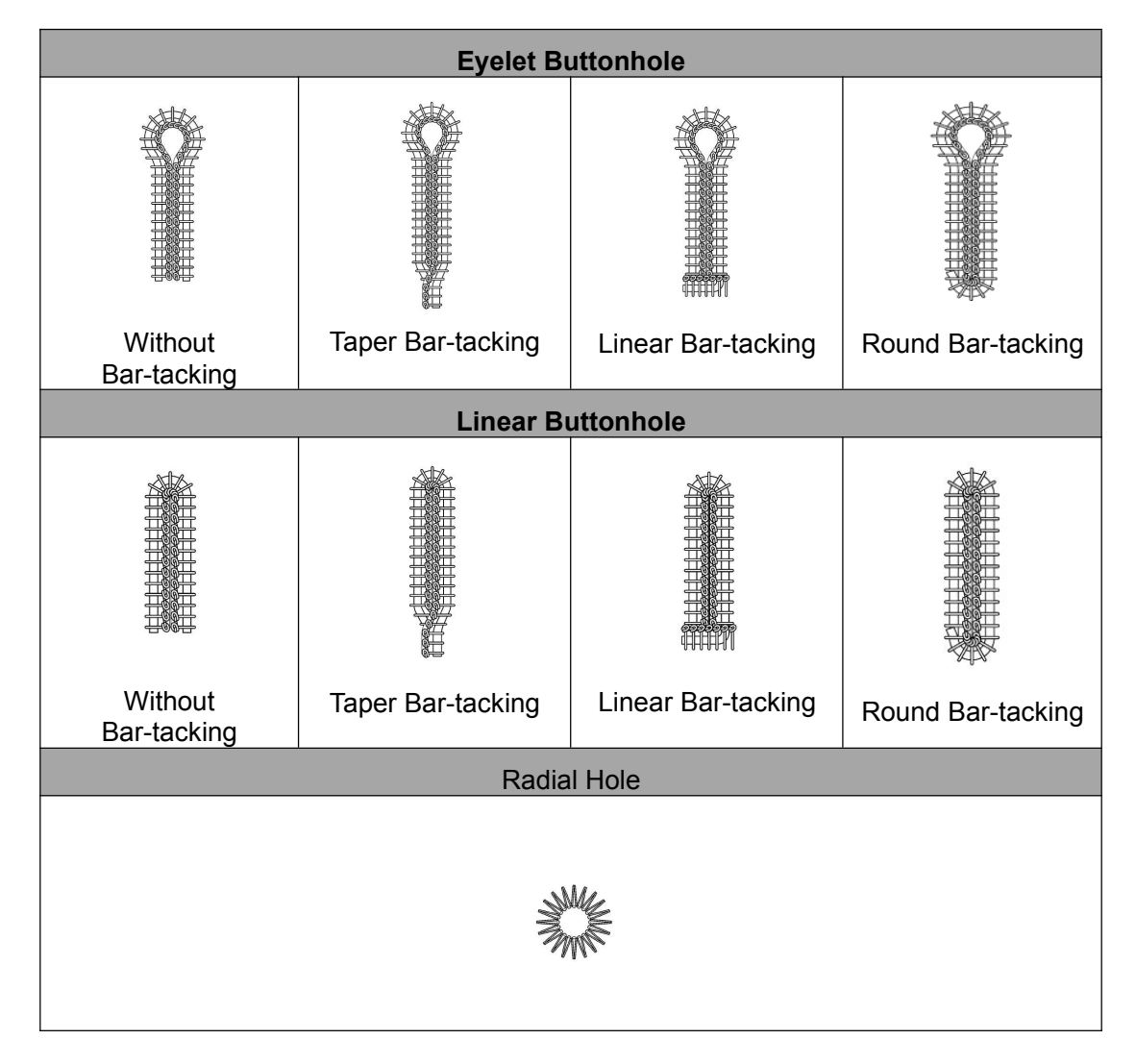

### 1.4 Standardization

The functional keys attach the figure known by the public. Because the figure is the internal language, users from any country can recognize it.

### **1.5 Operation Method**

By using TFT touching-panel screen, this system features the user-friendly interface and easy operation. For specific method of operation, please refer to the operation instruction.

# **2** Basic Operation Instruction

# 2.1 Operation Panel

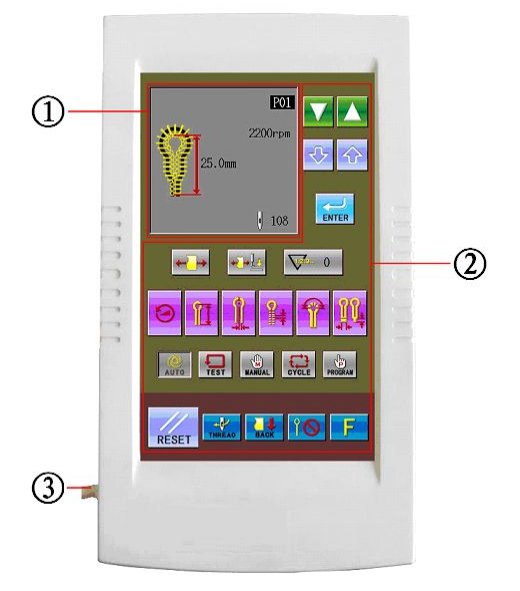

(Front)

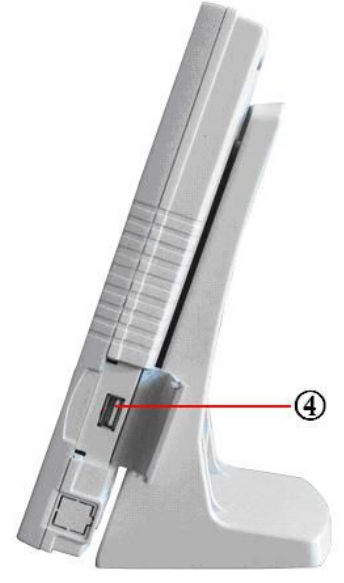

(Right Side)

- ① Display Area of Pattern Data
- ② Area for Functional Keys
- $\bigcirc$  Cable
- ④ U Disk Port

### 2.2 Basic Operation

#### ① Turn on the power supply

After user turns on the power supply, the following content will be successively displayed in the Pattern Data Display Area on the monitor:

Welcome to use SC511 Series Buttonhole Machine $\rightarrow$ SC511-00 (01 or 02)  $\rightarrow$ Create Data $\rightarrow$  Please Start SW to Initialize.

Note: if figure A "EB012" is displayed on the operation panel when user turns on the power supply, please turn the wheel (1) in the directions shown in figure B and make the print (2) face to the gap (3) directly.

![](_page_14_Figure_7.jpeg)

#### 2 Step Pedal for Start

After user stepped the right pedal for start, the feeding board will move to the position where the cloth is located. In the operation panel, the readiness status of the previous operation mode (it might be Auto Mode, Manual Mode, Test Mode, Cycle Mode or Program Mode) will be displayed.

Note: The "Readiness Status" is the status before the next action when the system moves to a mode.

![](_page_14_Picture_11.jpeg)

![](_page_14_Picture_12.jpeg)

# 2.3 Settting Methods of Patten Program

# 2.3.1 Interface for Inputting Sewing Data

The data input interface is shown In the right figure. For detailed functional instructions, please refer to Table 1: Button Instruction Table.

![](_page_15_Picture_5.jpeg)

| No | Figure                    | Functions                                                                                   | Remarks                                                                                                    |
|----|---------------------------|---------------------------------------------------------------------------------------------|----------------------------------------------------------------------------------------------------|
| 1  | 2200rpm<br>25.0pm<br>105. | Display of Sewing Shape                                                                     | Display the pattern number, patter shape, length, stitch number, sewing speed and so on.                                                                                                    |
| 2  |                           | Decrease Number of Software & Parameter                                                     |                                                                                                    |
| 3  |                           | Increase Number of Software & Parameter                                                     |                                                                                                    |
| 4  | $\Diamond$                | Increase Value & Parameter<br>Content                                                       |                                                                                                    |
| 5  | $\clubsuit$               | Decrease Value & Parameter<br>Content                                                       |                                                                                                    |
| 6  | ENTER                     | ENTER (Confirmation) Key                                                                    | Confirm the parameter and the pattern data.                                                                                                    |
| 7  | <b>⊷</b> ]•]              | Cloth-tightening before<br>Dropping Presser:<br>Cloth-tightening after Dropping<br>Presser: | The default setting is the<br>Cloth-tightening after Dropping<br>Presser. If user sets it as<br>Cloth-tightening before Dropping<br>Presser, this parameter will return<br>to default setting when one pattern<br>is completed |

#### Table 1: Button Instruction Table

| No | Figure         | Functions                      | Remarks                                                                                                    |  |
|----|----------------|--------------------------------|----------------------------------------------------------------------------------------------------|--|
| 8  | <b>*</b>       | Cloth-tightening<br>Permitted: | The default setting is the<br>Cloth-tightening Permitted. If user<br>sets it as Cloth-tightening<br>Forbidden, this parameter will<br>return to default setting when one<br>pattern is finished. |  |
| 9  | <b>12.3.</b> 0 | Display the value in Counter   |                                                                                                    |  |
| 10 |                | Hot Keys                       | Quickly change 6 parameter relating to the pattern                                                                                                    |  |
| 11 |                | Sewing Mode                    | Five available sewing modes: Auto,<br>Manual, Test, Cycle and Program                                                                                                    |  |
| 12 | RESET          | RESET                          | Release the display of incorrect information                                                                                                    |  |
| 13 | THREAD         | THREAD                         | Have access to the threading mode                                                                                                    |  |
| 14 | BACK           | FRONT: FRONT<br>BACK: BACK     | Shift the positions of the feeding board. Alternative positions: Front & Back.                                                                                                    |  |
| 15 | Î              | Cut-before-Sewing:             | Set the actions of knife                                                                                                    |  |
| 16 | F              | Parameter Management           | Have access to parameter setting                                                                                                    |  |

#### 2.3.2 Setting of Pattern Program

It is advised to preset the pattern data parameters which are frequently used so that user would only need to select the pattern code to have access to the set pattern in the future usage, thus saves the time for resetting the parameters at each time.

The 20 patterns can be registered at most, whose parameters can be altered at any time.

When leaving the factory, pattern codes from P01 ~P20 save the default pattern program (The patterns from P01 ~ P20 are all the same.)

![](_page_17_Picture_6.jpeg)

(2) Select a pattern code from P01~P20
 (1) for changing the content.

Pattern code (1) will change in the following sequence: P01  $\rightarrow$  P02  $\rightarrow$  ... P20  $\rightarrow$ 

 $C1 \rightarrow C2...C9$ , at each pressing

(press **built** to change the code in the contrary direction.)

(3) Press PROGRAM

The pattern data display area will display the parameter code and the specific parameter information at previous time.

Press to select the parameter code.

The shining parameter information (3) means the content is uncertain

6 Press to confirm the changed content.

If the parameter information is still, that means it has been confirmed. If press any

key among V, N, Wanda, Fest, Wanda

instead of **EVER** at (3) shining, the changed parameter (3) will be abandoned and return to the original value.

![](_page_17_Picture_20.jpeg)

![](_page_17_Picture_21.jpeg)

<sup>(5)</sup> Press to change the content of parameter.

⑦ Repeat the operation from 4 to 6 to change other parameters.

#### 2.3.3 About Hot Keys

Among the Hot Keys (4), the following 6 parameters are registered for their frequent usage:

(5) Sewing Speed (Parameter code No.01)

(6) Length of Lockstitch Sewing at Buttonhole (Parameter code No.02)

(7) Pitch of Knife Parameter code No.03)

(8) Distance between Stitch Form (Parameter code No.04)

(9) Stitch Number at Eyelet Part (Parameter code No.05)

(10) Length of Bar-tacking (Parameter code No.06、No.08、No.10)

Note: The different bar-tacking sewing types set in parameter code No.40 are corresponding to the various values of bar-tacking sewing length parameter (10).

#### 2.3.4 List of Pattern Parameters at S level

![](_page_18_Picture_13.jpeg)

According to the set content of other parameters, the default value of some parameters may be unchangeable or invalid.

| Parameter<br>Code | Content                                      | Range         | Unit | Default<br>Value |
|-------------------|----------------------------------------------|---------------|------|------------------|
| S01               | Sewing Speed                                 | 1000~2500rpm  | 100  | 1800rpm          |
| S02               | Length of Lockstitch<br>Sewing at Buttonhole | 5~50mm        | 0.5  | 25mm             |
| S03               | Pitch of Knife                               | -2.5~0.5mm    | 0.05 | 0.2mm            |
| S04               | Distance between Stitch                      | 0.5~2.0mm     | 0.1  | 1.0mm            |
| S05               | Stitch Number at Eyelet                      | 4~20 Stitches | 1    | 9 Stitch         |

| Parameter<br>Code | Content                                | Range                                                                                                    | Unit | Default<br>Value |
|-------------------|----------------------------------------|----------------------------------------------------------------------------------------------------|------|------------------|
| S06               | Length of Taper                        | 1~20mm                                                                                                    | 1    | 6mm              |
| S07               | Offset                                 | 0.5~2.0mm                                                                                                    | 0.1  | 1.5mm            |
| S08               | Length of Linear<br>Bar-tacking → I+   | 2.0~6.0mm<br>(Each side at 3.0mm<br>as MAX)                                                                                          | 0.1  | 5.0mm            |
| S09               | Stitch Number of Linear<br>Bar-tacking | 5~18 Stitches                                                                                                    | 1    | 7<br>Stitches    |
| S10               | Stitch Number of Round                 | 5~17 Stitches                                                                                                    | 1    | 7<br>Stitches    |
| S11               | Shape of Knife                         | 1~6<br>(select the proper<br>knife, according to<br>the different knife<br>code)                                                     | 1    | 2                |
| S12               | Sewing Width Adjustment                | -1.0~1.0mm                                                                                                    | 0.1  | 0.0mm            |
| S13               | Eyelet Part Low Speed                  | -600~0rpm<br>(This parameter<br>takes the default<br>value of the<br>parameter 01 sewing<br>speed as standard.)                      | 100  | Orpm             |
| S14               | Speed of Linear<br>Bar-tacking         | 1000~2500rpm<br>(if the sewing speed<br>is lower than the<br>linear bar-tacking<br>speed, these two<br>speeds will become<br>equal.) | 100  | 1800rpm          |
| S15               | Stitch Number of Slow-start            | 0~3 stitches                                                                                                    | 1    | 0 stitch         |
| S16               | Speed of Slow-start                    | 400~1500rpm<br>(if the sewing speed<br>is lower than the<br>slow-start speed,<br>these two speed will                                | 100  | 700rpm           |

| Parameter<br>Code | Content                                       | Range         | Unit | Default<br>Value |
|-------------------|-----------------------------------------------|---------------|------|------------------|
|                   |                                               | become equal) |      |                  |
| S17               | Knife Adjustment in X                         | -0.5~0.5mm    | 0.05 | 0.0mm            |
| S18               | Knife Adjustment in Y<br>Direction            | -0.7~0.7mm    | 0.05 | 0.0mm            |
| S19               | Stitch number of bar-tacking at start         | 0~4 Stitches  | 1    | 0 Stitch         |
| S20               | Stitch number of bar-tacking in end           | 0~4 Stitches  | 1    | 0 Stitch         |
| S21               | Adjustment in X Direction                     | -1~6          | 1    | 0                |
| S22               | Adjustment in Y Direction                     | -1~6          | 1    | 0                |
| S23               | θ1Adjustment                                  | -3~3          | 1    | 0                |
| S24               | <del>-</del><br>θ2Adjustment                  | -3~3          | 1    | 0                |
| S25               | Taper Bar-tacking Angle                       | -5~5          | 1    | 0                |
| S26               | Adjustment on<br>Bar-tacking Width            | -1.0~0.0mm    | 0.1  | 0.0mm            |
| S27               | Coincidence Amount of<br>Bar-tacking          | 0.0mm~2.0mm   | 0.1  | 1.0mm            |
| S28               | Adjustment of Bar-tacking                     | -1.0mm~1.0mm  | 0.1  | 0.0mm            |
| S29               | Adjustment of incline<br>angle of Bar-tacking | -3~1          | 1    | 0                |

| Parameter<br>Code | Content                                    | Range                                                                                                    | Unit | Default<br>Value |
|-------------------|--------------------------------------------|----------------------------------------------------------------------------------------------------|------|------------------|
|                   |                                            |                                                                                                    |      |                  |
| S30               | Reserved (For future use)                  |                                                                                                    |      |                  |
| S31               | Pitch of bar-tacking at sewing-end         | 20%~100%                                                                                                    | 5%   | 100%             |
| S32               | Stitch Number of Round                     | 1~4 Stitches (in 45°)                                                                                                | 1    | 1 Stitch         |
| S33               | Stitch moving when without cutting         | 1~2                                                                                                    | 1    | 1                |
| S34               | Cutting Size of Radial                     | 2~5mm                                                                                                    | 1    | 2                |
| S35               | Stitch Number of Radial                    | 8~100 Stitches                                                                                                    | 1    | 20               |
| S36               | Coincident Stitch Number<br>of Radial Hole | 1~5 Stitches (in 45°)                                                                                                | 1    | 2                |
| S37               | Reserved (For future use)                  |                                                                                                    |      |                  |
| S38               | Reserved (For future use)                  |                                                                                                    |      |                  |
| S39               | Pattern Copy                               | OFF~P01~P20                                                                                                    | 1    | OFF              |
| S40               | Type of bar-tacking                        | <ol> <li>No Bar-tacking</li> <li>Taper Bar-tacking</li> <li>Linear Bar-tacking</li> <li>Round Bar-tacking</li> </ol> | 1    | 2                |

### 2.4 Confirm Pattern under Test Mode

Test Mode is that only cloth-feeding board works normally when the upper shaft keeps still. This mode is used to confirm the positional relation between needle and presser.

#### ① Press Test Key

Press **TEST** to display the stitch form (1), pattern code (2), total stitch number (3) and leftover stitch number in the pattern data display area.

#### 2 Select the Pattern Code

The pattern code will change in the following sequence: P01  $\rightarrow$  P02  $\rightarrow$  ... P20  $\rightarrow$ 

 $C1 \rightarrow C2...C9...P01$  at pressing the

(Press

s 🚺 to reverse this sequence.)

#### **3** Step Presser Pedal

Step the left pedal (5) to lower the presser

![](_page_22_Figure_13.jpeg)

#### (4) Step the Start Pedal

Step the right pedal (6) to make the cloth-feeding board move to the position of sewing start

![](_page_22_Figure_16.jpeg)

![](_page_22_Picture_17.jpeg)

5 Step Pedal (6) or press to start the sewing under Test Mode.

![](_page_23_Figure_3.jpeg)

(2 stitches will be sewn at each pressing.)

(Holding for continuous sewing)

Note: the leftover stitch number (4) displayed at the data display area will reduce 2 stitches at each time.

The buzzer will work at the last stitch.

No thread-trimming actions and knife actions in test mode.

6 If user wishes the cloth-feeding board to return to the cloth setting position at the ending of the test:

Please press Pause switch (7), and then

![](_page_23_Figure_11.jpeg)

⑦ During the cloth-feeding, if user wants cloth-feeding board to return to the former sewing position:

Please press, 2 stitches will be returned at each pressing. The leftover stitch number (4) will add 2 stitches at each time.

![](_page_23_Picture_14.jpeg)

![](_page_23_Figure_15.jpeg)

![](_page_23_Picture_16.jpeg)

#### 8 Last Stitch

Step Start Pedal (6) until the leftover stitch number turns to 0 and the cloth-feeding board returns to the position for setting cloth. After that, the pattern data area will display "END OF TEST FEED MODE".

![](_page_24_Picture_4.jpeg)

![](_page_24_Picture_5.jpeg)

#### 2.5 Shift of Knife Actions

#### 1 Non-Cut

No knife action during the sewing.

At this time, the interface shows as the picture at right. Press the Knife Mode Key to shift the status to Non-Cut (1).

![](_page_24_Picture_10.jpeg)

#### 2 Cut-before-Sewing

The sewing actions are after the cutting.

In the interface shown as the right figure, shift the Knife Mode to the status of Cut-before-Sewing (2). At this time, this mode will be displayed in area (3).

![](_page_25_Picture_5.jpeg)

#### ③ Cut-after-Sewing

The sewing actions are before the cutting action.

In the interface as shown in right, press Knife Mode Key to shift the status to Cut-after-Sewing (4). At this time, this mode will be displayed at area (5).

![](_page_25_Picture_9.jpeg)

#### 2.6 Method for Shifting Cloth Position

Because this function can move the cloth-feeding board to a position more forward than standard position for setting cloth, it will be easy for setting the cloth. Especially at the status of Cut-after-Sewing, the time of the cycle is shortened.

# ① Move the cloth-feeding board to the front

In the readiness status of Auto mode, Test mode or Manual mode, press Cloth Position Shift Key (1) to change the feeding mode

to FRONT. At this time, the cloth-feeding board will be moved to the Front (position of sewing start).

Note: Front is the position nearer to the operator when he faces to the machine.

#### (2) Move cloth-feeding board to backside (standard position for setting cloth)

Press the Cloth Position Shift Key (2) again

to change the cloth-feeding mode to **BACK**. At the moment, the cloth-feeding board will return to the backside (the standard position for setting cloth).

![](_page_26_Picture_11.jpeg)

![](_page_26_Picture_12.jpeg)

# 2.7 Threading Mode

This mode is used in threading the upper thread. At threading mode, if the Z axis of needle rod turns 180 degree, the excitation of stepping motors on X, Y and Z axis will be cut off. At this time, the needle rod and cloth-feeding board can move freely so as to be easy for threading the upper thread.

#### 1 Have access to threading mode

In the readiness status of Auto mode, Test mode or Manual mode, press Threading Mode Key (1) to shift from cloth-feeding mode to threading mode. At this time:

1. The pattern data display area will have "Threading mode press 'RESET' " (2).

2. The thread-holder goes into open status.

3. The buzzer rings and the needle rod returns for  $180^{\circ}$ , then the excitation of the stepping motors on X, Y & Z axis will be cut off

#### 2 Threading Upper Thread

After 3 minutes, the thread-holder will be turned off automatically.

#### **③** Finish of Threading Upper Thread

After threading the upper threads, please

![](_page_27_Picture_13.jpeg)

When the needle rod and cloth-feeding board are moved to origin for origin test, they will return to the position for setting cloth.

The thread-holder is off.

# **3 Instructions on Sewing Operations**

### 3.1 Auto Mode

![](_page_27_Picture_18.jpeg)

- For the automatic sewing at first time, do please perform the trial sewing.
- When using SC511 in the environment with low temperature, user shall perform the trial sewing for several times, so as to warm up the motor.

#### 1 Press Auto Mode Key

Press Auto to show the Shape & Length Sewing Stitch Form (1), Pattern Code (2), Knife Action (3), Sewing Speed (4) and Total Stitch Number of Existing Pattern (5) at pattern data display area, as well as the Number of Production (6) at Production Counter Key.

2 Press 2 to select the wanted pattern code (2)

The pattern code will change in the following sequence:  $P01 \rightarrow P02 \rightarrow ... P20 \rightarrow C1 \rightarrow C2... C9$  at

each pressing on Press to change the code in the contrary direction.

③ Select the wanted action of knife (Non-Cut/ Cut-before-Sewing/ Cut-after-Sewing).

Note: For the detailed shift method of Knife Action, please refer to **[ 2.5 Shift of Knife Actions]**.

(4) Lay the fabric for sewing under the presser, step the presser pedal (7).

![](_page_28_Picture_12.jpeg)

**5** Step the start pedal (8) to start the sewing

![](_page_28_Picture_14.jpeg)

For sewing repetition, please repeat the operation in the  $4^{th}$  &  $5^{th}$  steps at above.

#### 3.2 Manual Mode

![](_page_28_Picture_17.jpeg)

![](_page_28_Picture_18.jpeg)

Under manual mode, turn the wheel to move the cloth-feeding board in stitch by stitch. This will simplify the operation in synchronizing adjustment of yarn-divider.

#### ① Press Manual Mode

Shape of Sewing Stitch Form (1), Pattern Code (2), Knife Action (3), Total Stitch Number (4) and Leftover Stitch Number (5) are shown in the sewing data display area.

# 2 Press **MA** to select the wanted pattern code (2).

The pattern code (2) will change in the following sequence:  $P01 \rightarrow P02 \rightarrow \dots P20 \rightarrow$ 

C1  $\rightarrow$  C2...C9 at each pressing on

(Press to change the code in contrary direction.)

- 3 Lay the fabric for sewing under the presser, step the presser pedal (6) to lower the presser.
- (4) Step start pedal (7) to move the cloth-feeding board to the position of sewing start.

Caution:

When setting the knife action as "Cut-before-Sewing", the operator shall look out for his hand at knife moving.

![](_page_29_Picture_13.jpeg)

![](_page_29_Picture_14.jpeg)

![](_page_29_Picture_15.jpeg)

**5** Reverse of Hand-wheel at Upper Axis

![](_page_30_Picture_3.jpeg)

The cloth-feeding board will move to the sewing position of the next stitch at each turning round of upper axis hand-wheel. When the wheel reverses for half a cycle, the leftover stitch number (5) at sewing data display area will reduce 1 stitch

#### Caution:

If the upper axis hand-wheel turns reversely, the cloth-feeding board will not move the shape with the set stitch form. Please don't turn the wheel reversely.

(6) For stopping the manual sewing, press emergence stop switch (8) when the cloth-feeding board returns to the position for laying cloth.

The "Pause Switch Is Pressed In Sewing" is

displayed on operation board. Press to return to sewing interface and then

press RESET

#### ⑦ At Last Stitch

The needle rod stops at the upper position of needle. Step start pedal (7) at this time.

![](_page_30_Figure_13.jpeg)

(Hold it until the cloth-feeding board returns to the position for laying cloth.)

In thread-trimming actions, when the cloth-feeding board returns to the position for laying cloth, the system will hint "END OF MANUAL MODE" in the operation panel.

#### Caution:

When setting knife action as "Cut-after-Sewing", user shall look out the action of knife.

![](_page_30_Picture_18.jpeg)

![](_page_30_Figure_19.jpeg)

![](_page_30_Picture_20.jpeg)

#### 3.3 Pause Switch

#### Pause in Auto Sewing

The pause switch is generally used for stopping the sewing machine at thread-breakage and other circumstance.

#### 3.3.1 Methods for Pausing

During the sewing, press the pause switch (1) to stop the sewing machine, and then the operation panel will hint "InstancyStop Error".

![](_page_31_Picture_7.jpeg)

3.3.2 Method for Releasing Pause (For Stopping the Work)

 Press (2)when the interface displays "Instancy Stop Error".(建议 将此图标名改为 "Pause Error")

Then the operation penal will show the sewing interface, and the pattern data display area shows "Press 'Reset' or 'Down' to initialize".

- 2 Release the error causing the pause.
- 3 Press **RESET**. After the needle rod and the cloth-feeding board performs the origin test, they will return to the position for setting cloth.

![](_page_31_Picture_13.jpeg)

![](_page_31_Picture_14.jpeg)

3.3.3 Method for Releasing Pause (For Continuing the Work)

 Press (2) when the interface displays "InstancyStop Error". (建议 将此图标名改为 "Pause Error")

Then the operation penal will show the sewing interface, and the pattern data display area shows "Press 'Reset' or 'Down' to initialize".

2 Release the error causing the pause.

If the upper thread is broken, press to have access to the threading mode.

- ③ Press to display the total stitch number of pattern (3) and the leftover stitch number (4) in the pattern data display area.
- (4) Press or to move the cloth-feeding board according to the shape of pattern so as to confirm the position for continuing the sewing job.
- If the upper thread is broken, please

press to have access to threading mode.

Note: press to proceed; press to reverse. Holding means to keep proceeding or reversing.

(5) Select the position for continuing the sewing, step the start pedal (5) to continue the automatic sewing of the existing pattern.

![](_page_32_Figure_13.jpeg)

#### 3.4 Usage Instructions on Cyclical Sewing Function

In the single pattern program (P01~P20), system can combine several edited single patterns together and register them into a "Cyclical Pattern Program" for continuous sewing, which is easy for using.

#### **Cyclical Pattern Program:**

![](_page_32_Picture_17.jpeg)

| Max Amount for Cyclical<br>Patterns                      | 9 (C01~C09)                                                   |
|----------------------------------------------------------|---------------------------------------------------------------|
| Max Amount of Single<br>Pattern in a Cyclical<br>Pattern | 9 (S1~S9) (A single P pattern can be selected for many times) |

#### Example:

We select a single pattern P01 (3 steps, with knife action) and a single pattern P03 (1 step, without knife action) to combine a cyclical pattern, which is set as C1 for example

| The  | set   | contents | of | Cyclical | Pattern |
|------|-------|----------|----|----------|---------|
| Prog | ram C | :1:      |    |          |         |

| Step Code<br>of C Pattern    | S1  | S2  | S3  | S4  |
|------------------------------|-----|-----|-----|-----|
| Name of<br>Single<br>Pattern | P01 | P01 | P01 | P03 |
| Knife Action                 | Yes | Yes | Yes | No  |

1 Press the keys (1) at the right interface to select sewing mode in random. ( Take the auto mode as example.)

![](_page_33_Picture_8.jpeg)

2 Press **D b** to select C1, the pattern number of that cyclical pattern program.

The pattern code will change in the following sequence:  $P01 \rightarrow P02 \rightarrow \dots P20 \rightarrow C1 \rightarrow C2 \dots C9 \dots P01$  at each pressing on  $\square$ . (Press  $\square$  to

reverse the sequence.)

#### ③ Press Cycle Mode Key (2)

The sewing data display area will show the following contents:

- (3) Cyclic Program Code
- (4) Step Code
- (5) Pattern Content Set in S1.

![](_page_33_Picture_17.jpeg)

![](_page_34_Picture_2.jpeg)

The "\_\_\_\_" in "<u>P01</u>" means that this pattern has the knife action, therefore the knife mark (6) is shown in the sewing data display area

"--" in "P--" means the pattern in this step has not been set yet.

If you set the existing pattern as "P--", the content in the following steps will be deleted.

# **5** Press **ENTER** to confirm the changed content.

At that time, the content of S1 (5) will not be shining any more.

- 6 Press to change the step code (4) to S2.
- Repeat the operations in steps 4 & 5 at above to set the content of S2 as "<u>P01</u>", which is as same as that of S1

Repeat the operations in steps 4 & 5 at above to set the content of S3 as "<u>P01</u>", which is as same as that of S1

8 Press **ENER** to confirm the changed content.

![](_page_34_Figure_12.jpeg)

![](_page_34_Picture_13.jpeg)

9 Press 2 2 to change the Step Code (4) to S4.

Press to set the content of S4(6) as PO3.

Press Knife Action Key (7) to change the "<u>P03</u>" at (6) to "P03". (Without Knife Action)

10 Press **ENTER** to confirm the changed content.

Press any key in (1) to end the setting in the Cycle Mode

Note: When selecting the cyclical program to perform the automatic sewing, the user can change the knife action in the Auto Mode. And the knife action in the C pattern will be kept same to the knife mode set at present.

![](_page_35_Picture_8.jpeg)

# 4 Interface of Parameter Setting Mode

In the interface for inputting sewing data,

press to shift the data input interface and parameter setting mode interface (as shown in right). In the interface of parameter mode, user can make some detailed settings and edition operations.

In the interface for inputting sewing data,

hold **for** 3 seconds, then the system will have access to the setting mode Level 2.

|  | F |
|--|---|

Setting Mode Level 1

![](_page_36_Picture_8.jpeg)

Setting Mode Level 2

### 4.1 Description of Functions

| Setting | Mode | Level | 2: |
|---------|------|-------|----|
|---------|------|-------|----|

| No. | Figure | Functions                    | Remarks |
|-----|--------|------------------------------|---------|
| 1   | Ver    | Inquiry of software version. |         |

| 2 |          | Initialize the U disk       |  |
|---|----------|-----------------------------|--|
| 3 |          | Lightness adjustment        |  |
| 4 |          | Error information record    |  |
| 5 | ((0))    | Communication mode          |  |
| 6 | न्त्     | U level parameter           |  |
| 7 | <b>A</b> | Recovery to default setting |  |

# 4.2 Software Version Inquiry

In Level 1 of Setting Mode, press to have access to the interface for inquiring the software version (as shown in the right figure).

- (1): Version of Operation Penal Program
- (2): Version of Controller Program
- (3): Version of X Axis & Y Axis Stepping Motor Program
- (4): Version of Z Axis Stepping Motor Program

![](_page_37_Picture_9.jpeg)

### 4.3 Operation of U Disk Initialization

In Level 1 of Setting Mode, press to have access to the interface for initializing the U disk.

Press to delete the entire data on the U disk.

Press to withdraw the operation and return to the interface of parameter setting mode.

![](_page_38_Picture_6.jpeg)

ENTER

# 4.4 Lightness Adjustment

| In Level 1 of Setting Mode, press to<br>have access to the interface of lightness<br>adjustment (as shown in the right figure),<br>whose range is from 0 to 100. User can | Hin 0 Hax 100  |
|----------------------------------------------------------------------------------------------------|----------------|
| press 👎 or 🎽 to adjust the value and                                                                                                    |                |
| it is also possible to input the value via the                                                                                                    | 100 1 2 3      |
| number keys. Press <b>ENTER</b> to confirm the                                                                                                    | <b>— 4 5 6</b> |
| niput.                                                                                                    | C              |
|                                                                                                    |                |
|                                                                                                    | 0 ᆍ 🗵          |
|                                                                                                    |                |
|                                                                                                    |                |
|                                                                                                    |                |

#### 4.5 Error Information Record

In Level 1 of Setting Mode, press to have access to the interface for recording the error information (as shown in right). In the interface, the times of the various kinds of errors and the recent error information will be displayed(for the error information corresponded to the error code, please refer to [5.1 Error Information List]). User can

use or to turn the pages for checking more error information.

![](_page_39_Picture_5.jpeg)

#### 4. 6 Communication Function

The Communication Function can help the operation penal program to update via the U disk; it can also load the U level parameter and pattern memory parameter data from U disk to operation penal or Output such data from penal to U disk.

#### 4.6.1 Operation Penal Update

# (1) Have access to the interface of communication function

Insert U disk, in Level 2 of Setting Mode,

((0)) SS

press to have access to the communication function mode (as shown in the right figure).

![](_page_39_Picture_13.jpeg)

![](_page_40_Figure_2.jpeg)

file name is pressed, the file name will disappear, but the file will not be updated.

Press 🔁 to confirm the selection.

![](_page_40_Picture_6.jpeg)

![](_page_40_Picture_7.jpeg)

#### (4) Start Updating

Press to update. After the successful update, user needs to power on the machine again.

![](_page_41_Picture_4.jpeg)

#### 4.6.2 Input/ Output U Level Parameters

#### **(1)** Selection of Update Type

Insert U disk. In the level 2 of Setting Mode,

![](_page_41_Picture_8.jpeg)

to have access to the

Communication function mode. Press to have access to the interface for selecting the communication operations, and then

![](_page_41_Picture_11.jpeg)

![](_page_41_Picture_12.jpeg)

2 Input/ Output the Pattern Data

Press **EVER** to have the interface return to the Communication Function Mode. At this

time,

Select

and are available.

to output the data to U disk for back-up.

![](_page_42_Picture_7.jpeg)

#### **③** Output Data to U Disk

, the interface will display After pressing the hint as shown in right figure.

![](_page_42_Picture_10.jpeg)

# (4) Start Back-up Operation ((())) 1<mark>11</mark> After pressing **ENTER** for confirmation, the system will back up the parameter data to U disk with the file name of SC-511.SWD. After the back-up, the system will return to the interface for selecting input/output data. SC-511.SWD **(5)** Input data from U disk to operation ((())) 1**1** panel In the interface of communication function mode; press to input the parameter data from the U disk to the operation penal.

#### 6 Input the data to penal

After pressing , the system will display the hint as show in right.

![](_page_44_Picture_4.jpeg)

#### ⑦ Start Back-up Operation

Press for confirmation. Then the system will Input the parameter date from U disk to operation penal. After the back-up, the system will return to the interface of data input/output.

#### 4.6.3 Input/ Output Pattern Data in Memory

#### ① Selection of Update Type

Insert U disk. In the Level 2 of Setting Mode,

press to have access to the interface of communication function mode. Press

to have access to the interface for selecting communication operations, in

which which shall be pressed.

For other steps, please refer to the Step 2~7 in **4.6.2 Input/ Output U Level Parameters**.

#### 4.7 Parameter Setting

#### 4.7.1 Method for Setting Parameters

(1) Have Access to Parameter Setting Interface

![](_page_45_Picture_12.jpeg)

In Level 2 of Setting Mode, press to have access to the interface for setting U level parameters (as shown in right picture).

| 001 | Pedal switch<br>2                   | × |
|-----|-------------------------------------|---|
| 051 | Delay time before cut<br>Oms        |   |
| 056 | Lower clamp when move front<br>OFF  |   |
| 057 | Enable clamp at test<br>OFF         |   |
| 058 | Keep clamp down after sewing<br>OFF |   |
| 150 | Stop at n.up when suspended<br>ON   |   |
| 152 | Final stch spd main motor<br>800rpm |   |
| 153 | Last speed main motor<br>350rpm     |   |
| 156 | Stop angle main motor<br>11.0       |   |
| 256 | Interval of origin detect<br>OFF    |   |

#### **2** Parameter Modification

![](_page_46_Picture_3.jpeg)

Press to turn page for searching parameters. Press the number button of a parameter to have access to the setting mode. Let's take No.450 parameter "Max Sewing Speed" as an example:

- (1): Min value of that parameter
- (2): Max Value of that parameter
- (3): Min Step of that parameter
- (4): Current value of that parameter

Press or to adjust the value; user can also adjust that value via the keyboard. The inputted value will be shown at (4). Press

to restore to the default value, and then

press **ENTER** to finish the input operation.

![](_page_46_Picture_12.jpeg)

# 4.7.2 List of Parameters at U Level

| No.  | Functions                         | Description                                                                                                    | Range | Changing<br>Step | Default<br>Setting |
|------|-----------------------------------|----------------------------------------------------------------------------------------------------|-------|------------------|--------------------|
| U001 | Pedal<br>switch                   | <ol> <li>Step the start pedal to lower the presser, and the sewing machine starts.</li> <li>Press the presser switch to lower the presser. Then step the start pedal to start the sewing machine.</li> </ol>                                                                                                    | 1~2   | 1                | 2                  |
| U051 | Delay time<br>before cut          | For automatic sewing in<br>Cut-before-Sewing mode, this<br>parameter will determine the delay<br>time of knife action after the pedal<br>1 is stepped                                                                                                    | 0~800 | 50ms             | 0                  |
| U056 | Lower<br>clamp when<br>move front | <ul> <li>0: OFF</li> <li>After sewing, the cloth-feeding board moves to the position set before with the presser at up position; the presser keeps up at searching the original</li> <li>1: ON</li> <li>After sewing, the presser doesn't rise until the cloth-feeding board moves to the position for laying cloth; during the process of searching origin, the presser keeps going down when each axis return to origin. The presser doesn't rise until the frame goes to the position for laying cloth.</li> </ul> | 0~1   | 1                | 0                  |

| No.  | Functions                           | Description                                                                                                    | Range    | Changing<br>Step | Default<br>Setting |
|------|-------------------------------------|----------------------------------------------------------------------------------------------------|----------|------------------|--------------------|
| U057 | Enable<br>clamp at<br>test          | 0: OFF<br>The raise of presser is forbidden in<br>test mode<br>1: ON<br>In Test mode, the following<br>operations can make presser go<br>up:<br>(A): Manual switch type or double<br>pedal type: press presser switch<br>(B): pedal type: return to pedal In<br>restarting the test mode, the<br>following operations have to be<br>done for lowering the presser<br>(A): Manual switch type or double<br>pedal type: press presser switch<br>(B): pedal type: return to pedal | 0~1      | Step<br>1        | Setting            |
| U058 | Keep clamp<br>down after<br>sewing  | <ul> <li>(b): pedartype: return to pedar</li> <li>0: OFF</li> <li>Presser goes up when the automatic sewing is finished</li> <li>1: ON</li> <li>Presser keeps going down when the automatic sewing is finished.</li> <li>Please perform the following operations when the presser rise:</li> <li>(A): Manual switch type or double pedal type: press presser switch</li> <li>(B): pedal type: return to pedal</li> </ul>                                                       | 0~1      | 1                | 0                  |
| U150 | Stop at n.<br>up when<br>suspended  | OFF: At pause, the upper axis is in<br>the status of emergency stop<br>ON: At pause, the upper axis stop<br>at needle upper position                                                                                                    | 0~1      | 1                | 1                  |
| U152 | Final stch<br>spd main<br>shaft     | Set speed of the last stitch                                                                                                    | 700~900  | 10rpm            | 800                |
| U153 | Last speed main shaft               | Set the stop speed                                                                                                    | 250~450  | 10rpm            | 350                |
| U156 | Stop angle<br>main shaft            | The stop control section will be prolonged when this value goes up.                                                                                                    | 2.5~17.5 | 0.5°             | 11.0               |
| U256 | Interval of<br>origin detect        | <ul> <li>0: OFF</li> <li>Do not detect origin after sewing</li> <li>1~9: Detect the origin position after sewing in certain times.</li> </ul>                                                                                                    | 0~9      | 1                | 0                  |
| U301 | Parameter<br>column in<br>Auto Mode | <ol> <li>Sewing length</li> <li>Interval</li> </ol>                                                                                                    | 1~2      | 1                | 1                  |
| U310 | Touching sensitivity                |                                                                                                    | 1~5      | 1                | 3                  |

| No.  | Functions                                    | Description                                                                                                    | Range         | Changing<br>Step | Default<br>Setting |
|------|----------------------------------------------|----------------------------------------------------------------------------------------------------|---------------|------------------|--------------------|
| U350 | Forbid<br>Program<br>Mode                    | <ul> <li>0: OFF</li> <li>General Conditions</li> <li>1: ON</li> <li>Forbid to enter program mode, the hotkeys are invalid.</li> </ul>                                                                                        | 0~1           | 1                | 0                  |
| U351 | Forbid<br>Cycle Mode                         | 0: OFF<br>General Conditions<br>1: ON<br>Forbid to enter cycle mode                                                                                                    | 0~1           | 1                | 0                  |
| U352 | Forbid to<br>change<br>counter               | <ul> <li>0: OFF</li> <li>General Conditions</li> <li>1: ON</li> <li>Forbid to change the value in products counter</li> </ul>                                                                                                | 0~1           | 1                | 0                  |
| U353 | Forbid to<br>edit sewing<br>speed            | <ul> <li>0: OFF</li> <li>General Conditions</li> <li>1: ON</li> <li>Forbid to change the sewing speed</li> </ul>                                                                                                    | 0~1           | 1                | 0                  |
| U354 | Forbid to<br>edit the<br>program<br>code     | <ul> <li>0: OFF</li> <li>General Conditions</li> <li>1: ON</li> <li>Forbid to change the program code, but the step number in cycle can be changed</li> </ul>                                                                | 0~1           | 1                | 0                  |
| U355 | Forbid to<br>change<br>Cut-before-<br>Sewing | 0: OFF<br>General Conditions<br>1: ON<br>Forbid to change the action of<br>Cut-before-Sewing (If existing<br>status is Cut-before-Sewing, it will<br>change to Non-cut automatically.)                                       | 0~1           | 1                | 0                  |
| U356 | Forbid to<br>change<br>Cut-after-Se<br>wing  | <ul> <li>0: OFF</li> <li>General Conditions</li> <li>1: ON</li> <li>Forbid to change the action of<br/>Cut-after-Sewing (if existing status<br/>is Cut-after-Sewing, it will change<br/>to Non-cut automatically)</li> </ul> | 0~1           | 1                | 0                  |
| U450 | Max sewing speed                             | Set the Max sewing speed                                                                                                    | 1000~25<br>00 | 100rpm           | 2500               |
| U451 | Max cycle<br>program<br>number               | Number of effective cycle program<br>number (if user doesn't use the<br>cycle program number, this<br>parameter can be set at 0).                                                                                            | 0~9           | 1                | 9                  |

| No.  | Functions                                           | Description                                                                                                    | Range    | Changing<br>Step | Default<br>Setting |
|------|-----------------------------------------------------|----------------------------------------------------------------------------------------------------|----------|------------------|--------------------|
| U452 | Product<br>count for<br>cycle<br>pattern            | <ul> <li>0: OFF</li> <li>Count after sewing a hole</li> <li>1: ON</li> <li>Count after sewing a cycle</li> </ul>                                                                                                    | 0~1      | 1                | 0                  |
| U453 | Max knife<br>interval                               | Set the max knife interval                                                                                                    | 0.5~0.8  | 0.3mm            | 0.5                |
| U454 | Max linear<br>bar-tacking<br>length                 | Set the max length of linear bar-tacking                                                                                                    | 6~9      | 3                | 6                  |
| U455 | Additional<br>needle<br>swing at<br>Non-cut         | If the Non-cut is used, the needle swing will be added automatically.                                                                                                    | 0~1.0    | 0.1mm            | 0                  |
| U456 | Adjustment<br>of needle<br>swing at<br>start        | Set adjustment of needle swing at sewing start                                                                                                    | -1.0~0.0 | 0.1mm            | 0                  |
| U550 | Time for<br>air-hammer<br>ON                        | The larger value, the longer contact time between air-hammer and knife will become.                                                                                                    | 25~200   | 5ms              | 25                 |
| U551 | Air-hammer<br>origin height                         | In readiness status, Error code<br>E650 will be activated when the<br>value of air-hammer position<br>sensor is smaller than this value.<br>(only effective when the<br>air-hammer origin error detection is<br>turned on) | 150~170  | 1                | 160                |
| U552 | Air-hammer<br>origin error<br>detection             | <ul> <li>0: OFF</li> <li>No air-hammer origin error<br/>detection (used when the<br/>air-hammer position sensor is<br/>down)</li> <li>1: ON</li> <li>Have air-hammer origin error</li> </ul>                               | 0~1      | 1                | 1                  |
| U553 | Determine<br>air-hammer<br>rise position<br>by time | 0: OFF<br>According to position of<br>air-hammer to detect the lowering<br>of air-hammer<br>50~500: Detect the lowering of<br>air-hammer according to time úsed<br>when the air-harmer position<br>sensor is down)         | 0~500    | 50               | 0                  |
| U554 | Determined<br>air-hammer<br>lowering by<br>time     | <ul> <li>0: OFF</li> <li>Determine the position of air-hammer for lowering.</li> <li>50~500: Detect the lowering of the air-hammer according to time (used when the air-hammer position sensor is down.)</li> </ul>        | 0~500    | 50               | 0                  |
| U555 | Increase of                                         | 0: OFF                                                                                                    | 0~3      | 1mm              | 0                  |

| No.   | Functions                                                     | Description                                                                                                    | Range          | Changing<br>Step | Default<br>Setting |
|-------|---------------------------------------------------------------|----------------------------------------------------------------------------------------------------|----------------|------------------|--------------------|
|       | leftover<br>upper                                             | General Conditions                                                                                                    |                |                  |                    |
|       | thread                                                        | 1~3: Because only the sequence delay of trimming upper thread is set, the leftover upper thread may be increase after sewing. |                |                  |                    |
| U556  | Time for<br>loosing<br>upper<br>thread                        | The larger value, the longer the time for loosing upper thread after thread-trimming.                                         | 0~100          | 2ms              | 50                 |
|       |                                                               | 0: OFF                                                                                                    |                |                  |                    |
|       | Forbid to<br>use bottom                                       | General Conditions (Bottom thread trimmer device is activated)                                                                | 0.4            |                  |                    |
| 0558  | trimmer                                                       | 1: ON                                                                                                    | 0~1            | 1                | 0                  |
|       | device                                                        | Forbid to use bottom thread trimmer device                                                                                    |                |                  |                    |
|       |                                                               | 0: OFF                                                                                                    |                |                  |                    |
|       | Neglect of<br>bottom<br>thread knife<br>sensor and<br>counter | Detect the bottom thread knife<br>device is off according to the OFF<br>sensor of bottom thread trimmer                       |                | 5ms              |                    |
| U559  |                                                               | 5~50: Detect the bottom thread<br>knife device is off according to<br>time. Set this parameter with a step<br>at 5ms          | 0~50           |                  | U                  |
|       |                                                               | 0: OFF                                                                                                    |                |                  |                    |
| U650  | Time to<br>buzzer stop                                        | Buzzer keeps ringing from the start of error to the release of it                                                             | 0~15           | 5s               | 0                  |
|       |                                                               | 5~15: At the error, the buzzer stop ringing after the set time                                                                |                |                  |                    |
|       |                                                               | 0: OFF                                                                                                    |                |                  |                    |
|       | Motor                                                         | At unrecoverable problem, the excitation of pulse motor will be off.                                                          |                |                  |                    |
| U651  | excitation<br>status at                                       | 1: ON                                                                                                    | 0~1            | 1                | 0                  |
|       | error                                                         | At unrecoverable problem, the excitation of pulse motor remains.                                                              |                |                  |                    |
|       |                                                               |                                                                                                    |                |                  |                    |
| U752  | Adjustment<br>of X position<br>on knife                       | The set value is the adjustment of X position on knife, which will be added into entire pattern program.                      | -0.50~0.<br>50 | 0.05mm           | 0                  |
|       |                                                               | 0: -00                                                                                                    |                |                  |                    |
|       | Sewing                                                        | Set configuration as -00                                                                                                    |                |                  |                    |
| 11850 | machine                                                       | 1: -01                                                                                                    | 0~2            | 1                | 0                  |
| 0000  | configuratio                                                  | Set configuration as -01                                                                                                    | 0~2            |                  | 0                  |
|       | n                                                             | 2: -02                                                                                                    |                |                  |                    |
|       |                                                               | Set configuration as -02                                                                                                    |                |                  |                    |

| No.  | Functions                               | Description                                                                                                    | Range | Changing<br>Step | Default<br>Setting |
|------|-----------------------------------------|----------------------------------------------------------------------------------------------------|-------|------------------|--------------------|
| U852 | Radial Hole<br>Presser                  | <ul> <li>0: OFF</li> <li>Use general presser (except that of radial hole)</li> <li>1: ON</li> <li>Use the special program for radial hole presser. The displayed is the special parameter for radial hole.</li> </ul> | 0~1   | 1                | 0                  |
| U853 | Language                                | 0: Chinese<br>1: English                                                                                                    | 0~1   | 1                | 0                  |
| U911 | Senor of<br>knife<br>position<br>offset | The set value is Senor of knife<br>position's offset                                                                                                    | 0~60  | 1                | 15                 |

#### 4.8 Initialization of Parameters

1 In level 2 of setting mode, press **1** to have access to interface of parameter initialization, as shown in right:

User can select:

LEVEL1: Para. And C Program (Level S pattern parameter and C pattern cycle program)

LEVEL2 : Storage Data (Including U level parameters)

LEVEL3: All Internal Data

The detailed initialization content is at below:

| Level, Content & Clear of Initialization |                  |                  |                  |  |
|------------------------------------------|------------------|------------------|------------------|--|
|                                          | LEVEL1           | LEVEL2           | LEVEL3           |  |
| Program<br>Content                       | Default<br>value | —                | Default<br>value |  |
| Cycle program                            | Clear            |                  | Clear            |  |
| Storage switch                           | _                | Default<br>value | Default<br>value |  |
| Program code                             |                  |                  | 1                |  |
| Parameter code                           | _                | _                | 1                |  |
| Production counter                       | —                | —                | 0                |  |
| Mode                                     |                  |                  | Program          |  |
| Position for locating cloth              |                  |                  | Built-in         |  |
| Knife action                             | _                | _                | OFF              |  |

![](_page_51_Picture_11.jpeg)

 Select the parameter for initialization, then press for confirmation.

The right interface will be displayed on the screen, press to initialize the parameter.

![](_page_52_Picture_4.jpeg)

# 5 Appendix 1

# 5.1List of Warning Information

| Malfunction<br>code   | Name of Malfunction                                                                   | Method for Settlement                                             |  |  |  |  |
|-----------------------|---------------------------------------------------------------------------------------|-------------------------------------------------------------------|--|--|--|--|
| Ordinary Malfunctions |                                                                                       |                                                                   |  |  |  |  |
| EP001                 | Pattern data error                                                                    | Press                                                             |  |  |  |  |
| EP002                 | "Storage parameter error!"                                                            | Press RESET                                                       |  |  |  |  |
| EP003                 | "Read index file loose!"                                                              | Press                                                             |  |  |  |  |
| EP004                 | "Update failed, please<br>power off!"                                                 | Turn off machine                                                  |  |  |  |  |
| EP005                 | "File size over!"                                                                     | Press 🗾                                                           |  |  |  |  |
| EP006                 | "File read error!"                                                                    | Press                                                             |  |  |  |  |
| EP007                 | "File write error!"                                                                   | Press                                                             |  |  |  |  |
| EP008                 | "Format error!"                                                                       | Press 🗾                                                           |  |  |  |  |
| EP009                 | "Communication error"                                                                 | Turn off machine                                                  |  |  |  |  |
| EP010                 | "Over the Sewing Range!"                                                              | Press 🗾                                                           |  |  |  |  |
| EP011                 | "Please change battery!"                                                              | Turn off machine                                                  |  |  |  |  |
| EP012                 | "System version disagree!"                                                            | Turn off machine                                                  |  |  |  |  |
| EP013                 | "Machine type error"                                                                  | Turn off machine                                                  |  |  |  |  |
|                       | System Malfun                                                                         | ctions                                                            |  |  |  |  |
| EB01                  | "IPM abnormality"                                                                     | Turn off machine                                                  |  |  |  |  |
| EB02                  | "Assistant voltage(24v)<br>over"                                                      | Turn off machine                                                  |  |  |  |  |
| EB03                  | Assistant voltage(24v) low"                                                           | Turn off machine                                                  |  |  |  |  |
| EB04                  | "EEPROM error"                                                                        | Turn off machine                                                  |  |  |  |  |
| EB05                  | "Main motor run error"                                                                | Turn off machine                                                  |  |  |  |  |
|                       | Special Malfun                                                                        | ctions                                                            |  |  |  |  |
| EB06                  | "Instancy stop error" <mark>建议改</mark><br><mark>为"Pause error"</mark>                 | Release pause switch                                              |  |  |  |  |
| EB07                  | "Instancy stop error" <mark>建议改</mark><br><mark>为"Pause error"</mark>                 | Press                                                             |  |  |  |  |
| EB08                  | "Instancy stop switch error"<br><mark>建议改为"Pause switch</mark><br><mark>error"</mark> | Turn off machine                                                  |  |  |  |  |
| EB09                  | "Run switch error"                                                                    | Release start switch or turn off machine. Check whether the start |  |  |  |  |

| Malfunction<br>code | Name of Malfunction                                    | Method for Settlement                                                                                     |  |  |  |  |  |
|---------------------|--------------------------------------------------------|----------------------------------------------------------------------------------------------------|--|--|--|--|--|
|                     | Ordinary Malfunctions                                  |                                                                                                    |  |  |  |  |  |
|                     |                                                        | switch conducts current abnormally.                                                                       |  |  |  |  |  |
| EB10                | "Pedal switch error"                                   | Release presser switch or turn off machine. Check whether the presser switch conducts current abnormally. |  |  |  |  |  |
| EB11                | "Head tilt confirmation "                              | Turn off machine                                                                                          |  |  |  |  |  |
| EB12                | "Needle bar upper position<br>failure"                 | Turn the wheel to upper needle position                                                                   |  |  |  |  |  |
| EB13                | "Coder connect error"                                  | Turn off machine                                                                                          |  |  |  |  |  |
| EB14                | "X motor origin retrieval<br>error "                   | Turn off machine                                                                                          |  |  |  |  |  |
| EB15                | "Y motor origin retrieval<br>error "                   | Turn off machine                                                                                          |  |  |  |  |  |
| EB16                | Z motor origin retrieval error                         | Turn off machine                                                                                          |  |  |  |  |  |
| EB17                | IPM Over-current <mark>建议改为</mark><br>IPM over-current | Turn off machine                                                                                          |  |  |  |  |  |
| EB18                | IPM Over-current <mark>建议改为</mark><br>IPM over-current | Turn off machine                                                                                          |  |  |  |  |  |
| EB19                | "Step motor driver version<br>error"                   | Turn off machine                                                                                          |  |  |  |  |  |
| EB20                | "Thread breakage detection<br>error"                   | Press RESET                                                                                               |  |  |  |  |  |
| EB21                | "Bobbin thread detection<br>error"                     | Turn off machine                                                                                          |  |  |  |  |  |
| EB22                | "Sinker down error"                                    | Turn off machine                                                                                          |  |  |  |  |  |
| EB23                | "Sinker no down error"                                 | Turn off machine                                                                                          |  |  |  |  |  |
| EB24                | "Voltage(300v) over"                                   | Turn off machine                                                                                          |  |  |  |  |  |
| EB25                | "Step motor driver power<br>abnormality"               | Turn off machine                                                                                          |  |  |  |  |  |
| EB26                | "Voltage(300v) low"                                    | Turn off machine                                                                                          |  |  |  |  |  |
| EB27                | "Step motor current over "                             | Turn off machine                                                                                          |  |  |  |  |  |
| EB28                | "Cold fan work error"                                  | Turn off machine                                                                                          |  |  |  |  |  |
| EB29                | "Sinker down not sufficient"                           | Turn off machine, enlarge the pressure on knife                                                           |  |  |  |  |  |
| EB30                | "Step motor driver communication error"                | Turn off machine                                                                                          |  |  |  |  |  |
| EB31                | X motor run error                                      | Turn off machine                                                                                          |  |  |  |  |  |
| EB32                | Y motor run error                                      | Turn off machine                                                                                          |  |  |  |  |  |
| EB33                | "The set cloth board over<br>edge"                     | Turn off machine                                                                                          |  |  |  |  |  |

| Malfunction<br>code   | Name of Malfunction               | Method for Settlement |  |  |  |  |
|-----------------------|-----------------------------------|-----------------------|--|--|--|--|
| Ordinary Malfunctions |                                   |                       |  |  |  |  |
| EB34                  | Z motor run error                 | Turn off machine      |  |  |  |  |
| EB35                  | "Motor close loop error"          | Turn off machine      |  |  |  |  |
| EB36                  | "Main motor Z signal error"       | Turn off machine      |  |  |  |  |
| EB37                  | "Main motor coder error"          | Turn off machine      |  |  |  |  |
| EB38                  | "Main motor stop error"           | Turn off machine      |  |  |  |  |
| EB39                  | "Machine stop error"              | Turn off machine      |  |  |  |  |
| EB40                  | "SPI communication busy<br>error" | Turn off machine      |  |  |  |  |
| EB41                  | In out stitch signal error        | Turn off machine      |  |  |  |  |

### 5.2 List for Information Hint

| Information<br>code | Name of Information                      |  |  |
|---------------------|------------------------------------------|--|--|
| M001                | Please insert the USB slave              |  |  |
| M002                | Not found pattern data!                  |  |  |
| M003                | Please power off!                        |  |  |
| M004                | Setting value overflow                   |  |  |
| MOOF                | Initial, ok?                             |  |  |
| 1005                | Enter Yes, Esc No                        |  |  |
| M006                | Update successfully, please power off!   |  |  |
| 14007               | Delete file?                             |  |  |
| NIUU7               | Enter Yes, Esc No                        |  |  |
| MOOR                | Overlap file?                            |  |  |
| 1008                | Enter Yes, Esc No                        |  |  |
| M009                | Without error note                       |  |  |
| M010                | All data on this disk will be lost!      |  |  |
|                     | Enter Yes, Esc No                        |  |  |
| M011                | Not found data file!                     |  |  |
| M010                | Found data file!                         |  |  |
| IVI012              | Import file will replace old parameters! |  |  |
| M012                | Replace parameters with usb back file?   |  |  |
| 1013                | Enter Yes, Esc No                        |  |  |
| M014                | Write parameters to Usb?                 |  |  |
| M014                | Enter Yes, Esc No                        |  |  |

# **5.3 Malfunctions Settlement**

| Malfunctions    | Reason                                                                                               | Settlement                                                                                                    |
|-----------------|----------------------------------------------------------------------------------------------------|----------------------------------------------------------------------------------------------------|
|                 | Thread-tension is so high.                                                                           | Adjust the thread-tension to proper level                                                                                         |
|                 | The needle is not properly installed.                                                                | Install the needle in the right direction                                                                                         |
|                 | Compared to needle, the thread is so thick.                                                          | Select the thread fitting to the needle                                                                                           |
| Thread-breakage | The needle doesn't match to the bend needle.                                                         | Adjust the pitch between the needle<br>land bend needle, as well as the<br>height of needle rod, bend needle<br>and yarn divider. |
|                 | There is damage or rags on<br>needle, bend needle, yarn<br>divider, winding plate or<br>thread rail. | Polish or replace the rough parts.                                                                                                |
|                 | Threading method is wrong.                                                                           | Thread correctly.                                                                                                    |
|                 | The upper thread tension is too large or too small.                                                  | Adjust the upper thread tension to a proper level                                                                                 |
|                 | The needle tip is broken or crooked.                                                                 | Replace for a new needle                                                                                                    |
|                 | The interval between needle and bend needle tip is incorrect.                                        | Adjust the interval between the needle and bend needle tip to a proper level.                                                     |
| Needle-jumping  | The needle, bend needle<br>and yarn divider don't<br>match to each other.                            | Adjust the relationships among these three.                                                                                       |
|                 | The needle and needle stand are not adjusted properly.                                               | Properly adjust the needle stand.                                                                                                 |
|                 | The bend needle tip is blunt.                                                                        | Polish it or replace it.                                                                                                    |
|                 | The needle is not properly installed.                                                                | Install the needle in right direction.                                                                                            |
|                 | The needle is too thin.                                                                              | Select needles fit the sewing conditions                                                                                          |
|                 | The needle is crooked                                                                                | Replace a new needle                                                                                                    |
|                 | The needle, bend needle<br>and yarn divider don't<br>match to each other                             | Adjust the relationships among these three.                                                                                       |
| Needle-breakage | The needle and needle stand are not adjusted properly.                                               | Properly adjust the needle stand.                                                                                                 |
|                 | The needle is too thin.                                                                              | Select needles fit the sewing conditions                                                                                          |

|                                | The upper knife is not so sharp                                                                     | Replace a new upper knife                                                                             |
|--------------------------------|----------------------------------------------------------------------------------------------------|----------------------------------------------------------------------------------------------------|
|                                | The pressure is too low to let upper knife cut to bottom.                                           | Adjust the pressure                                                                                   |
| Upper thread is not cut off.   | The upper knife can't catch the upper thread.                                                       | Install a upper thread bend needle,<br>and cut the tread at the stitch before<br>the last one         |
|                                | At the last stitch, the upper<br>knife can't catch the upper<br>thread due to the<br>needle-jumping | Refer to "Needle-jumping", try to avoid the needle from jumping                                       |
|                                | The position of upper knife is improper                                                             | Adjust the position of upper knife                                                                    |
|                                | The knife is not so sharp.                                                                          | Replace a new knife.                                                                                  |
|                                | The pressure is too low to let upper knife cut to bottom                                            | Adjust the pressure                                                                                   |
| Bottom thread is not cut off.  | The position of knife is<br>improper                                                                | Adjust the position of the knife and thread-scanning                                                  |
|                                | The pressure on knife for trimming bottom thread is too low                                         | Adjust to a proper knife pressure<br>level                                                            |
|                                | Can't hold bottom thread.                                                                           | Adjust the bottom thread holder (configuration 01) or bottom thread pressing board (configuration 02) |
| Stitch-missing at sewing start | The leftover part of the upper thread after trimming is too short.                                  | Adjust the assistant thread holder.                                                                   |
|                                | The release upper thread is far from sufficient.                                                    | Adjust the amount of released upper thread.                                                           |
|                                | Low pressure on cutting device                                                                      | Adjust the pressure to a proper level                                                                 |
| Cutting function abnormal      | Knife doesn't properly<br>contact to the cutting<br>hammer                                          | Polish the surface of cutting hammer                                                                  |
|                                | The knife is not so sharp.                                                                          | Replace a new knife.                                                                                  |
|                                | The tension of upper thread is so strong or so weak                                                 | Adjust the upper thread tension to a proper level.                                                    |
| Low thread density             | The tension of bottom thread is so strong or so weak                                                | Adjust the bottom thread tension to a proper level.                                                   |
|                                | The strength and stroke of take-up spring are improper.                                             | Adjust the strength and stroke of take-up spring.                                                     |

# 6 Appendix 2

### 6.1 Installation Size of Control Box

At present, there are three kinds of installation methods for the computerized controllers of our company, which are 4-hole installation, 3-hole installation and 4-slot installation. For the detailed size, please refer to the picture as below:

![](_page_58_Figure_5.jpeg)

Figure 2 Size of 3-hole Installation

289

![](_page_59_Figure_2.jpeg)

Figure 3 Size of 4-slot Installation

# 6.2 Installation Size of Control Box

![](_page_59_Figure_5.jpeg)

Figure 4 Installation Size of Control Box

![](_page_60_Figure_2.jpeg)

### 6.3 SC511(9820) Eyelet Buttonhole Machine System Diagram

#### Note:

脚踏板机构: Pedal device 松面线电磁铁: Solenoid for loosing upper thread 松底线电磁铁: Solenoid for loosing bottom thread 面线挑线电磁阀: Solenoid valve for taking up upper thread 剪面线电磁阀: Solenoid valve for trimming upper thread 松布电磁阀: Solenoid valve for loosing cloth 压脚电磁阀: Presser solenoid valve